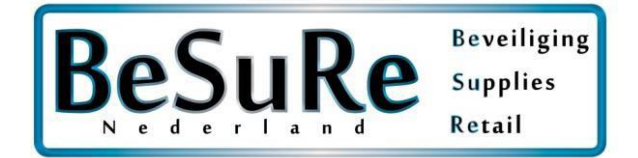

Deze handleiding is voor de volgende onderdelen

Dahua SmartPSS Installatie

Dahua SmartPSS Recorder toevoegen

Dahua SmartPSS Live beelden bekijken

Dahua SmartPSS beelden terugkijken en opslaan

Dahua SmartPSS Tijd goed zetten

Dahua gDMSS / iDMSS app configuratie

Dahua App camera's bekijken

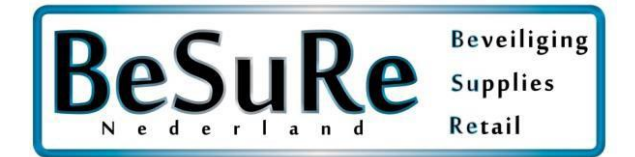

### Handleiding Dahua SmartPSS

Navigeer met uw browser naar http://www.dahuasecurity.com/Support/DownloadCenter

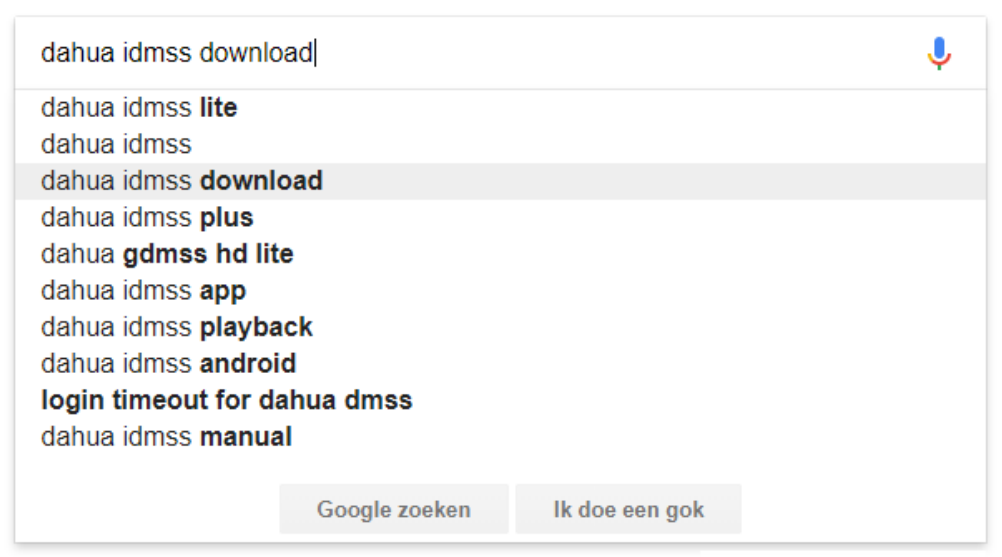

Ongepaste voorspellingen melden

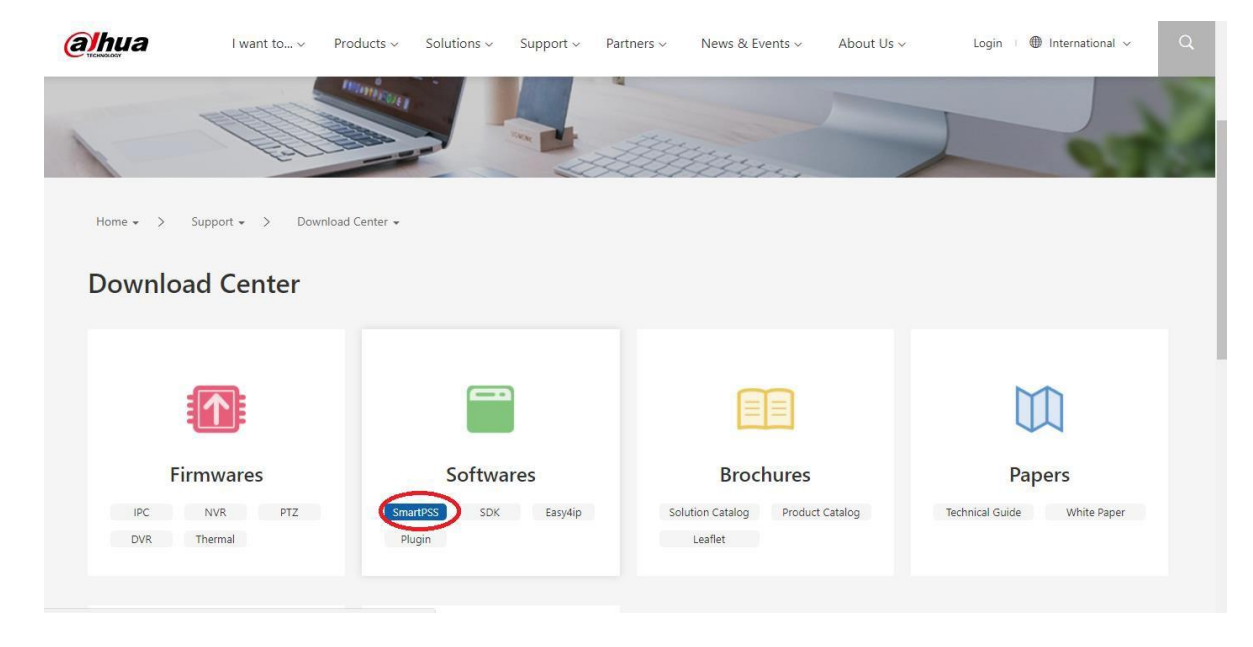

### Klik op SmartPSS

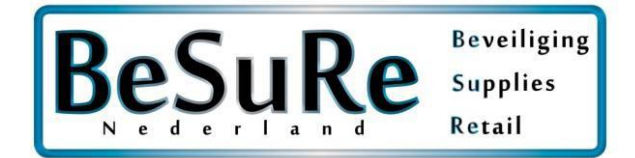

#### Download

| twares                                                                                                    |                                                                                                    |                                                                                                    |                                                                                                    |                                                                                                    |                                |
|----------------------------------------------------------------------------------------------------|----------------------------------------------------------------------------------------------------|----------------------------------------------------------------------------------------------------|----------------------------------------------------------------------------------------------------|----------------------------------------------------------------------------------------------------|--------------------------------|
| nartPSS SDK                                                                                                    | Easy4ip                                                                                                    | Plugin                                                                                                    |                                                                                                    |                                                                                                    |                                |
| me                                                                                                    |                                                                                                    |                                                                                                    |                                                                                                    |                                                                                                    | Last Update                    |
| artPSS_ChnEng_Win32_IS_V2.02.0                                                                                                    | .R.171124                                                                                                    | WINDOWS <                                                                                                    |                                                                                                    |                                                                                                    | 29/11/2017                     |
| artPss_Eng_Mac_IS_V2.00.0.R.2017                                                                                                    | 70120_Codesign                                                                                                    |                                                                                                    |                                                                                                    |                                                                                                    | 24/01/2017                     |
| <ol> <li>Marking rule of</li> <li>In device manage</li> <li>In device manage</li> <li>In device manage</li> <li>Add device by F</li> <li>Combined screeg</li> <li>You can process</li> <li>PC-NVR now can</li> <li>Default group of</li> <li>Access control</li> <li>Expand and foll</li> <li>Event list of access</li> <li>For manual can</li> <li>New "please see</li> <li>Eliminated old</li> </ol> | IVS video ca<br>ger, IP addre<br>ger, list of ad<br>2P, you can<br>en lock, user<br>and mark v<br>n show alloc<br>of device tre-<br>shows alarm<br>d event list o<br>cress control -<br>d issuing, yo<br>t user group<br>fingerprint in | an be displayed in<br>ss of added device<br>Ided device suppo<br>idded device show<br>link to web in devi-<br>switch, user's ma-<br>ideo event in pop-<br>cated total space a<br>e now can be ren-<br>icon on door wh<br>of access control of<br>console can filter<br>u can select ASC -<br>first" prompt in ri-<br>n manual card issue | preview and playback<br>e can be modified<br>ort selection by mouse<br>vs device by sequence<br>ice config.<br>nual, about and etc. ir<br>-up link window.<br>and free space capacit<br>amed.<br>en an alarm occurs.<br>console.<br>event display.<br>device to issue card.<br>nulti-card unlock in a<br>uing. | k interface, and you can<br>e, Ctrl, Shift and etc.<br>e of the last digit of IP.<br>nto User dropdown list.<br>ty.<br>ccess control manager. | set global switch in setting   |
| Project Name<br>Version<br>Base Platform<br>Operation Platform<br>Language<br>New Function<br>1. Device Managen<br>a). new device initi.<br>b). new single pass                                                                                                    | SmartPSS<br>V2.00.2<br>V2.00.1<br>Microsoft<br>English, Ch<br>nent<br>alization fun<br>word reset o                                                                                                    | Windows XP/Win<br>ninese<br>ction (device supp<br>of front-end device                                                                                                    | dows 7/Windows 8/W<br>port required)<br>e, batch password res                                                                                                    | /indows 10(32/64 bit)<br>set of front/back end der                                                                                            | vice (device support required) |
|                                                                                                    |                                                                                                    |                                                                                                    |                                                                                                    |                                                                                                    |                                |

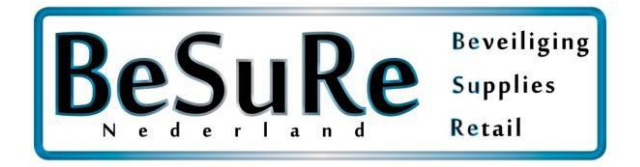

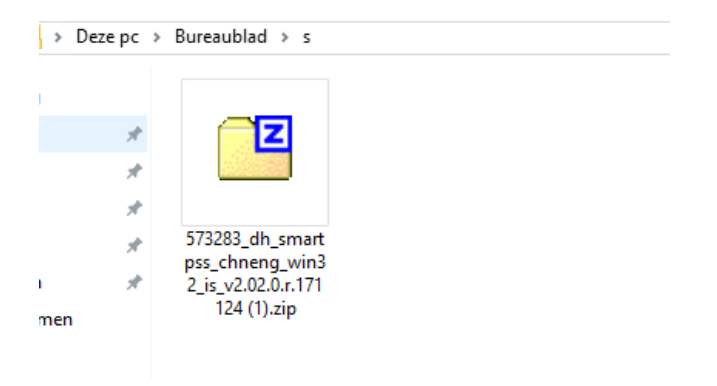

### Installer SmartPSS en unzip het zip bestand met winzip, winrar, of 7zip etc.

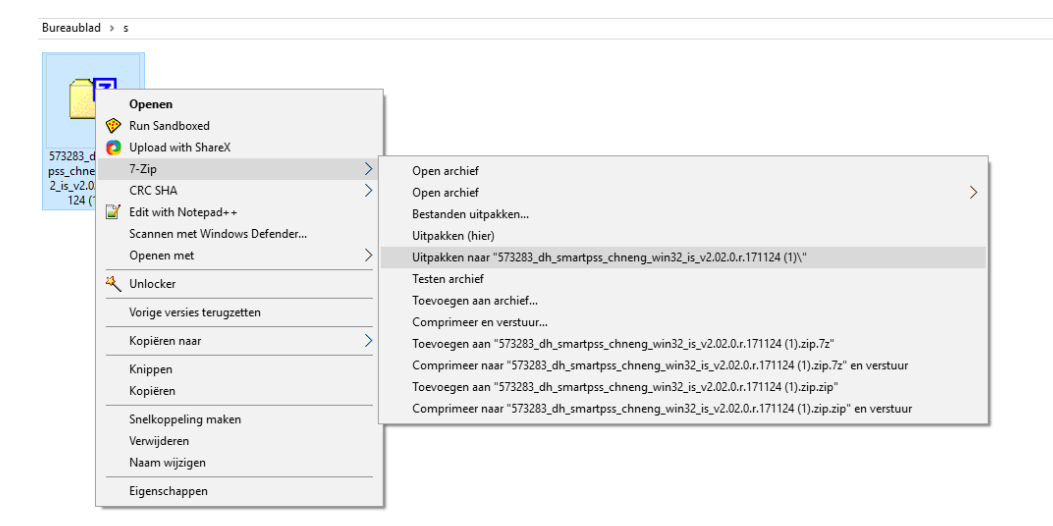

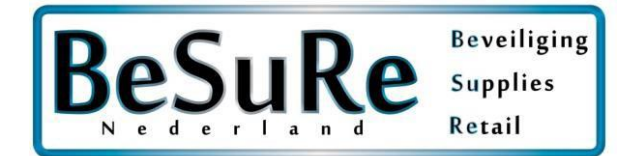

# BELANGRIJK: Deselecteer Storage Service, Anders zal uw computer geen schijfruimte meer overhouden

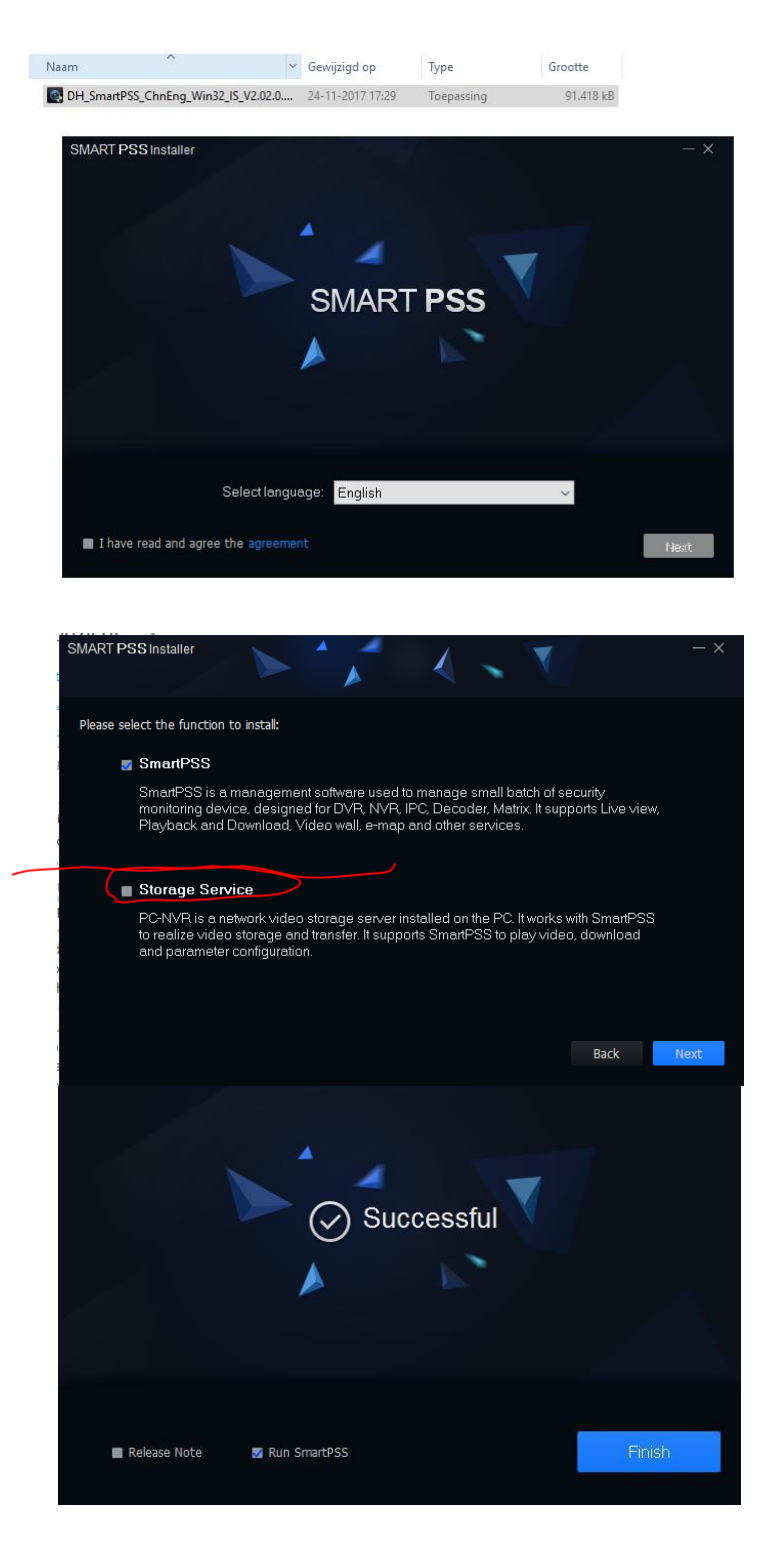

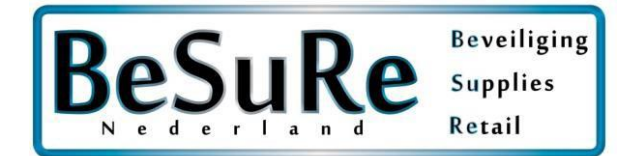

Kies een wachtwoord en gebruikersnaam tijdens de installatie. Dit wachtwoord en gebruikersnaam heeft u nodig om in te loggen op de SmartPSS software.

LET OP: Dit is niet uw camerasysteem wachtwoord en gebruikersnaam, dit is staat daar los van

| Initialization     |                      |                  | ×      |
|--------------------|----------------------|------------------|--------|
| 1.Password Setting |                      | 2.Password Prote | ction  |
|                    |                      |                  |        |
|                    |                      |                  |        |
| U Please set admin | password at first ii | nstallation !    |        |
| Password           | ••••••               |                  |        |
| Password Strength  |                      |                  |        |
| Confirm Password   | ••••••               |                  |        |
| Auto Login after R | egistration          |                  |        |
|                    |                      | Next             | Cancel |

Het programma is nu geïnstalleerd

| SMART PS        | s   | Devices  |                     | +        |  | <b>●</b> 0 ±   | <b>☆ ぺ – ◻ ×</b><br>10:26:23 |
|-----------------|-----|----------|---------------------|----------|--|----------------|------------------------------|
| Q Auto Search + | Add | 🔟 Delete | الله الله الله الله | ŷ Backup |  | All Devices: 0 | Online Devices: 0            |
| All Device      |     |          |                     |          |  |                |                              |
|                 |     |          |                     |          |  |                | Operation                    |
|                 |     |          |                     |          |  |                |                              |
|                 |     |          |                     |          |  |                |                              |
|                 |     |          |                     |          |  |                |                              |
|                 |     |          |                     |          |  |                |                              |
|                 |     |          |                     |          |  |                |                              |
|                 |     |          |                     |          |  |                |                              |
|                 |     |          |                     |          |  |                |                              |
|                 |     |          |                     |          |  |                |                              |
|                 |     |          |                     |          |  |                |                              |
|                 |     |          |                     |          |  |                |                              |
|                 |     |          |                     |          |  |                |                              |
|                 |     |          |                     |          |  |                |                              |
|                 |     |          |                     |          |  |                |                              |
|                 |     |          |                     |          |  |                |                              |
|                 |     |          |                     |          |  |                |                              |

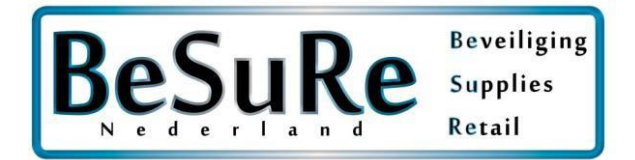

### We gaan nu de recorder toevoegen, klik op add

| SMART F       | PSS   | _ | Devices       | New         | +                     |      |           |
|---------------|-------|---|---------------|-------------|-----------------------|------|-----------|
| Q Auto Search | + Add |   | Delete        | 🔈 Import    | ŷ <sup>-</sup> Backup |      |           |
| All Device    | -     |   |               |             |                       |      |           |
| □ No.         | Name  |   | P/Domain Name | Device Type | Device Model          | Port | annel Nur |

Bij method to add selecteert u SN bij gebruik van de SN Code \*geprefereerd\*

(QR Code combinatie string)

Indien u deze Code niet weet kunt u uw SN Code scannen onderop de recorder met een QR Scanner app

SN: VOORBEELD3k03226pazb0d36

bij het gebruik van port forwarding selecteert u IP/Domain

| Method to add: | SN(For Device Support P2P) | • |
|----------------|----------------------------|---|
|                | IP/Domain                  |   |
| SN:            | SN(For Device Support P2P) |   |

| Manual Add     |                                     | ×      |
|----------------|-------------------------------------|--------|
|                |                                     |        |
| Device Name:   | * naam(kan alles zijn)              |        |
| M-44           | SN/Ear Davias Support D2D)          |        |
| Wethod to add: | SN(For Device Support P2P)          |        |
| SN:            | <ul> <li>uwQRcodecijfers</li> </ul> |        |
|                |                                     |        |
| Group Name:    | Default Group 🔹                     |        |
|                |                                     |        |
| User Name:     | uwgebruikersnaam                    |        |
| Password:      | •••••                               |        |
|                |                                     |        |
|                |                                     |        |
|                |                                     |        |
|                | Save and Add                        | Cancel |

Klik op save and add om uw recorder toe te voegen & uw recorder is nu toegevoegd

| No. |      | P/Domain Name | Device Type | Device Model | Port | Online Status |                 | Operation |
|-----|------|---------------|-------------|--------------|------|---------------|-----------------|-----------|
|     | test | 3k03226paz    | DVR         | DHI-HCVR510  |      | Online        | 3K03226PAZB0D06 | ⇙✡୲≑⑪     |
|     |      |               |             |              |      |               |                 |           |

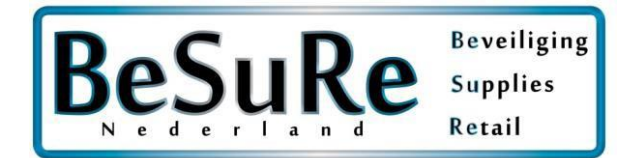

# Beelden bekijken

| SMART F       | PSS       | Devices       | New         | (Ŧ)          | Í    |        | • • •           | . ♥ 10:45:57      |
|---------------|-----------|---------------|-------------|--------------|------|--------|-----------------|-------------------|
| Q Auto Search | + Add     | 🔟 Delete      | 🗞 Import    | ŷ Backup     |      |        | All Devices: 1  | Online Devices: 1 |
| All Device    | Encode De | evice         |             |              |      |        |                 |                   |
| No.           | Name 🔺    | P/Domain Name | Device Type | Device Model | Port |        |                 | Operation         |
| 1             | test      | 3k03226paz    | DVR         | DHI-HCVR510  |      | Online | 3K03226PAZB0D06 | ⇙✡୲⇔⑪             |

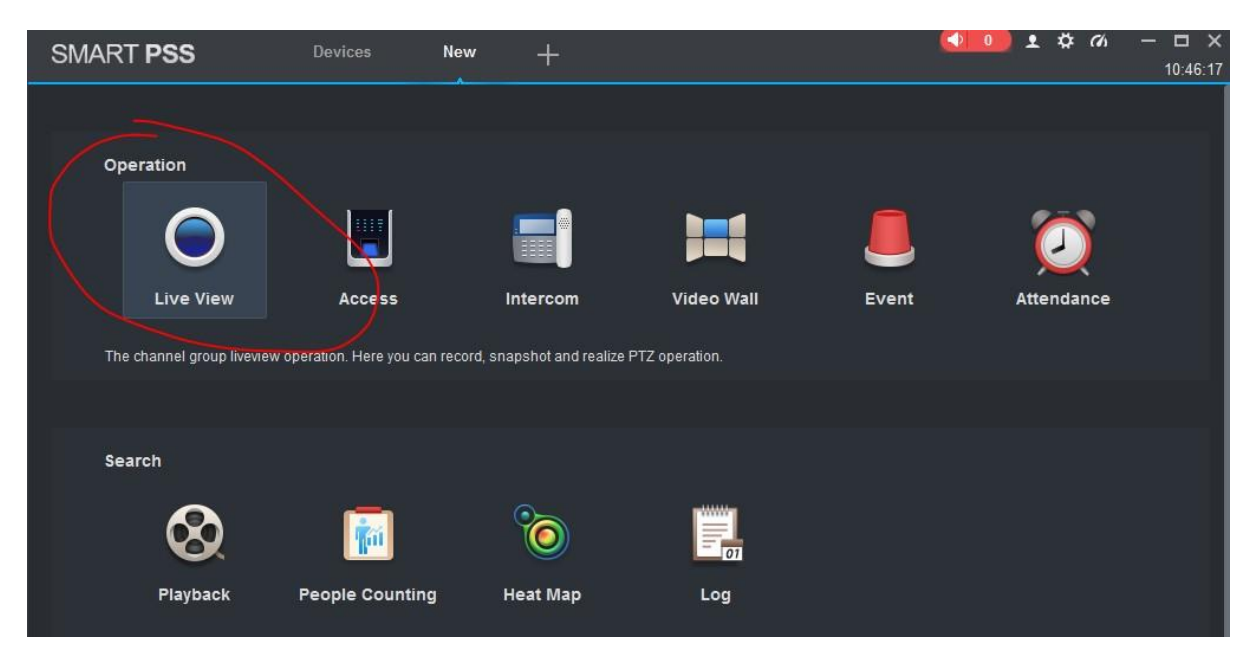

Klik op het pijltje en dubbelklik op uw camera's.

Krijgt u een zwart beeld zoals in het voorbeeld? Dan is er op dit kanaal geen camera aangesloten

|                   |                          |                     | 10.47.04            |
|-------------------|--------------------------|---------------------|---------------------|
| Organizations     |                          |                     |                     |
| Search            | ٩                        |                     |                     |
| ▼ 👫 Default Group |                          |                     |                     |
| 🔁 🗖 test          |                          |                     |                     |
| CAM 1             |                          |                     |                     |
| CAM 2             |                          |                     |                     |
| CAM 3             |                          |                     |                     |
| CAM 4             |                          |                     |                     |
|                   |                          |                     |                     |
|                   |                          |                     |                     |
|                   | Main Stream(72kbps, 1280 | *720) ┖囵◁౪⊙⊕×       |                     |
|                   |                          |                     |                     |
|                   |                          | 10-01-2018 10:47:05 | 10-01-2018 10:47:05 |
|                   |                          |                     |                     |
|                   |                          |                     |                     |
|                   |                          |                     |                     |
|                   |                          |                     |                     |
|                   |                          |                     |                     |
|                   | CAM 3                    |                     | CAM 4               |
|                   |                          |                     |                     |

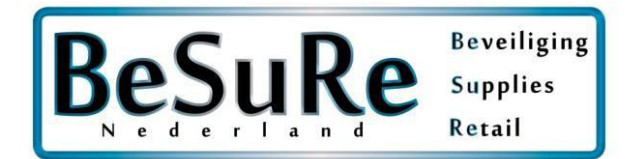

## Terugkijken en exporteren

| SMART PSS  | New +           | >        |            |       |
|------------|-----------------|----------|------------|-------|
|            |                 |          |            |       |
| Operation  |                 |          |            |       |
| $\bigcirc$ |                 |          |            |       |
| Live View  | Access          | Intercom | Video Wall | Event |
|            |                 |          |            |       |
|            |                 |          |            |       |
| Search     |                 |          |            |       |
| ( 😣 )      | v 👘             | 0        | 01         |       |
| Playback   | People Counting | Heat Map | Log        |       |

Selecteer 1 of meerdere camera's

| SMART PSS        | 5     | Playback | + |  |
|------------------|-------|----------|---|--|
| 🖨 Device 🔔       | Local |          |   |  |
| Device           | *     |          |   |  |
| Search           | Q     |          |   |  |
| 🔻 📒 👫 Default Gr | oup   |          |   |  |
| 🔻 📒 🖨 test       |       |          |   |  |
| 🗹 🖿 CAN          | 11    |          |   |  |
| CAN              | 12    |          |   |  |
| CAN              | 13    |          |   |  |
| CAN              | 14    |          |   |  |
|                  |       |          |   |  |
|                  |       |          |   |  |

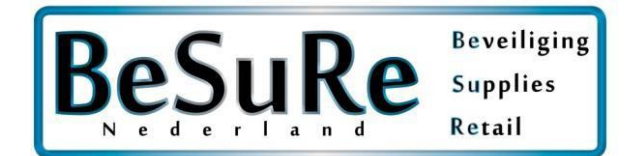

De blauwe cirkels zijn de dagen dat er beeld materiaal is opgenomen, selecteer MAXIMAAL 24 uur per keer anders krijgt u een foutmelding

| SMART PSS                      | Playback +                  |                             |
|--------------------------------|-----------------------------|-----------------------------|
| 🚍 Device 💻 Local               |                             |                             |
| Device -                       |                             |                             |
| Search Q                       |                             |                             |
| ▼ ■ ♣ Default Group ▼ ■ ➡ test |                             |                             |
| 🗹 📼 CAM 1                      |                             |                             |
| 🔲 🖛 CAM 2                      |                             |                             |
| CAM 3                          |                             |                             |
| CAM 4                          |                             |                             |
|                                |                             |                             |
|                                | Start                       | Fnd                         |
|                                | ◀ Jan 2018 ▶                |                             |
| View ▶                         | Sun Mon Tue Wed Thu Fri Sat | Sun Mon Tue Wed Thu Fri Sat |
|                                | 31 1 2 3 4 5 6              | 31 1 2 3 4 5 6              |
| Record Picture                 | 7 8 9 📶 12 13               | 7 8 9 11 12 13              |
| Record Type:                   | 14 15 16 17 18 19 20        | 14 15 16 17 18 19 20        |
| All Records 🔹                  | 21 22 23 24 25 26 27        | 21 22 23 24 25 26 27        |
| Stream Type:                   | <b>28 29 30 31 1 2 3</b>    | 28 29 30 31 1 2 3           |
| Main Stream 🔻                  |                             |                             |
| Time:                          | 2018-01-10 00:00:00         | 2018-01-10 23:59:59         |

Voorbeeld foutmelding

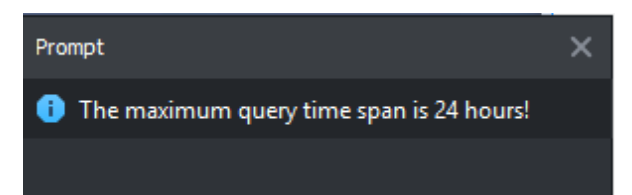

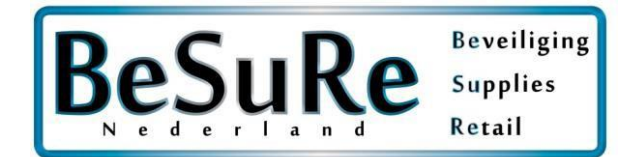

Geel houdt in dat er op bewegingsdetectie wordt opgenomen, groen permanente detectie

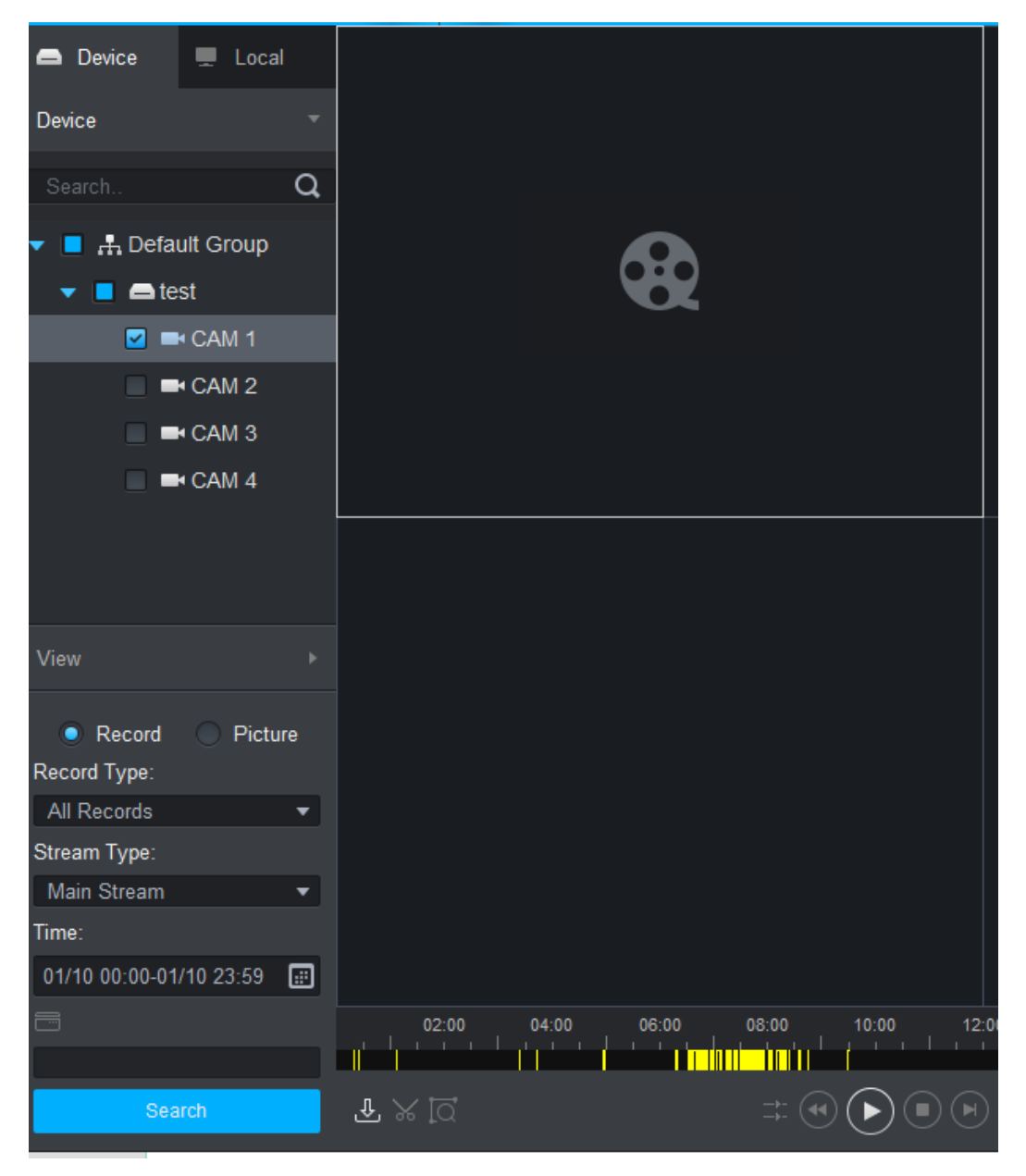

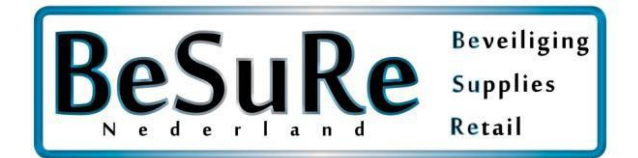

Schaar: hiermee kunt u stukken knippen en opnemen en exporteren

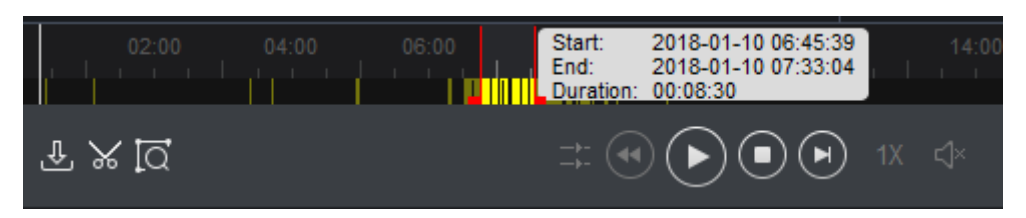

Klik een tweede keer op de schaar voor het exporten

De rode balkjes zijn om te schuiven, zo selecteert u de periode die u wilt opslaan

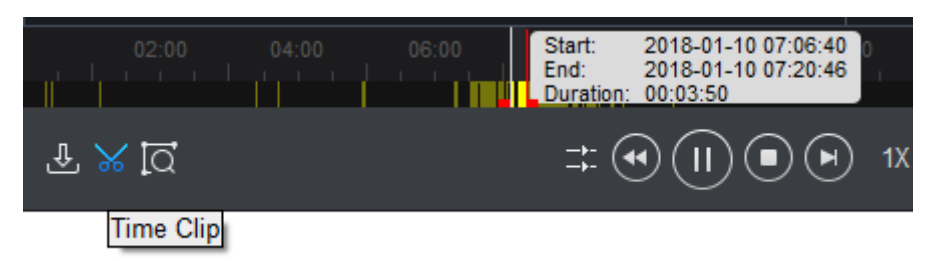

Selecteer bij export format Orginal format & vink aan export smartplayer

| Export Setup                    |                |            |        |  |
|---------------------------------|----------------|------------|--------|--|
| Path                            | SmartPSS\Recor | d\DownLoad | Browse |  |
| Export Format Original Format 🔹 |                |            |        |  |
| Export SmartPlayer Player!      |                |            |        |  |
| Free Space: 97                  | ОК             | Cancel     |        |  |

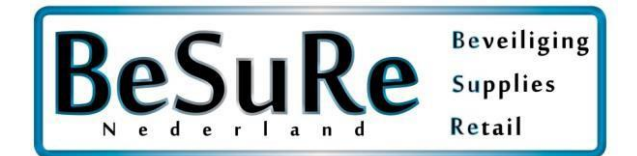

Klik oke

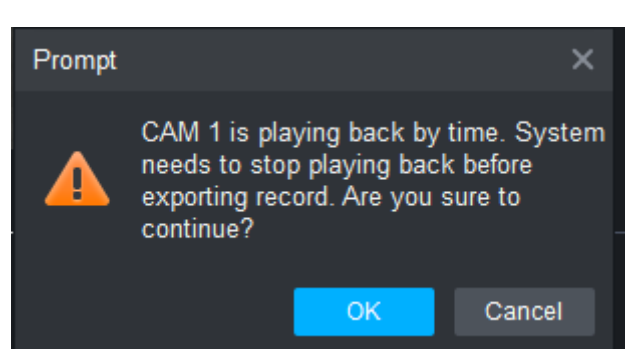

### **Export Progess balk**

| Export Progres | ss                       |                  |          |        | ×         |
|----------------|--------------------------|------------------|----------|--------|-----------|
| Exporting      | Exported                 |                  |          |        |           |
| Pause          | . <mark>.</mark> . Start | Delete           |          |        |           |
|                | Start Time               | End Time         | Size(KB) | Status | Operation |
|                | 2018-01-10 07:06         | 2018-01-10 07:20 | 104512   |        |           |

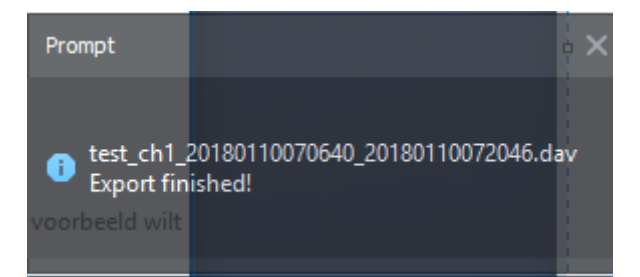

### Klik op de map om naar de locatie van de beelden te gaan

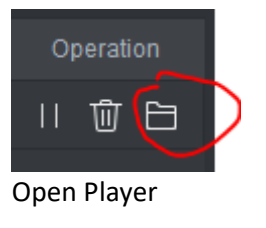

| Lokale schijf (C:) > Gebruikers > Openbaar > SmartPSS > Record > DownLoad |                  |             |           |  |
|---------------------------------------------------------------------------|------------------|-------------|-----------|--|
| Naam                                                                      | Gewijzigd op     | Туре        | Grootte   |  |
| Player_Eng.exe                                                            | 24-11-2017 10:25 | Toepassing  | 1.700 kB  |  |
| test_ch1_20180110070640_2018011007204                                     | 10-1-2018 11:03  | DAV-bestand | 75,912 kB |  |

Klik oke

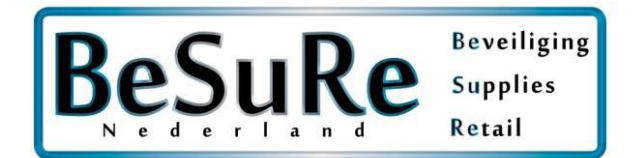

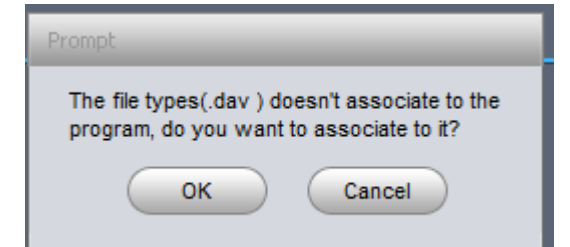

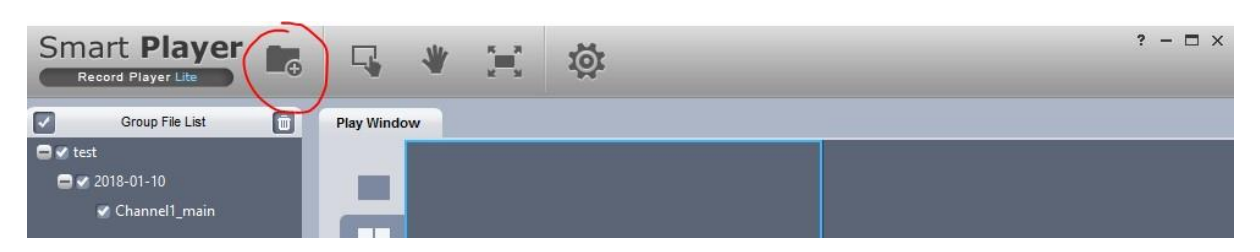

Klik op openen

| Deze pc > Lokale schijf (C:) > Gebruikers > Openbaar > SmartPSS > Record > DownLoad |                                       |                 |             |           | ~ |
|-------------------------------------------------------------------------------------|---------------------------------------|-----------------|-------------|-----------|---|
| IWE                                                                                 | map                                   |                 |             |           |   |
| •                                                                                   | Naam                                  | Gewijzigd op    | Туре        | Grootte   |   |
|                                                                                     | test_ch1_20180110070640_2018011007204 | 10-1-2018 11:03 | DAV-bestand | 75,912 kB |   |

U kunt nu uw beelden bekjken! Indien u deze wilt exporteren naar een USB Stick kopieer het DAV bestand en de player\_eng.exe

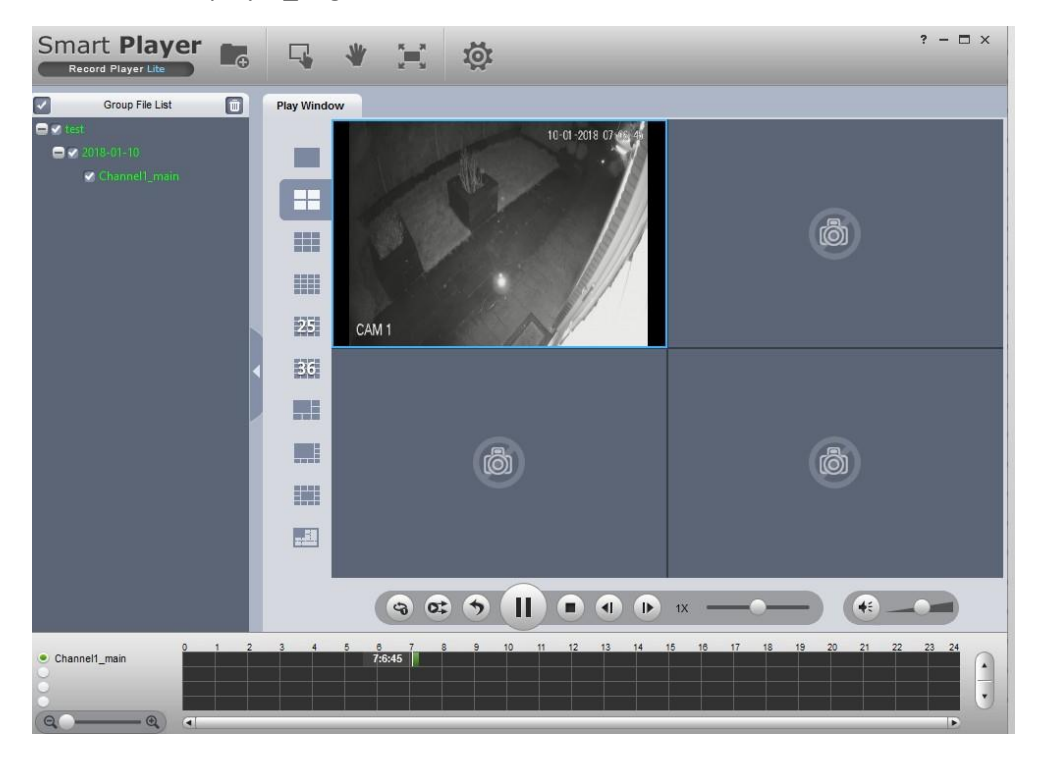

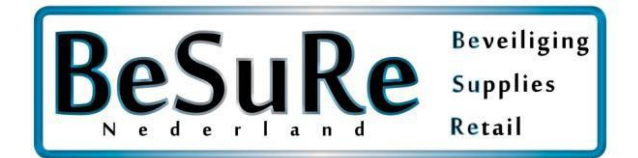

# Tijd goed zetten

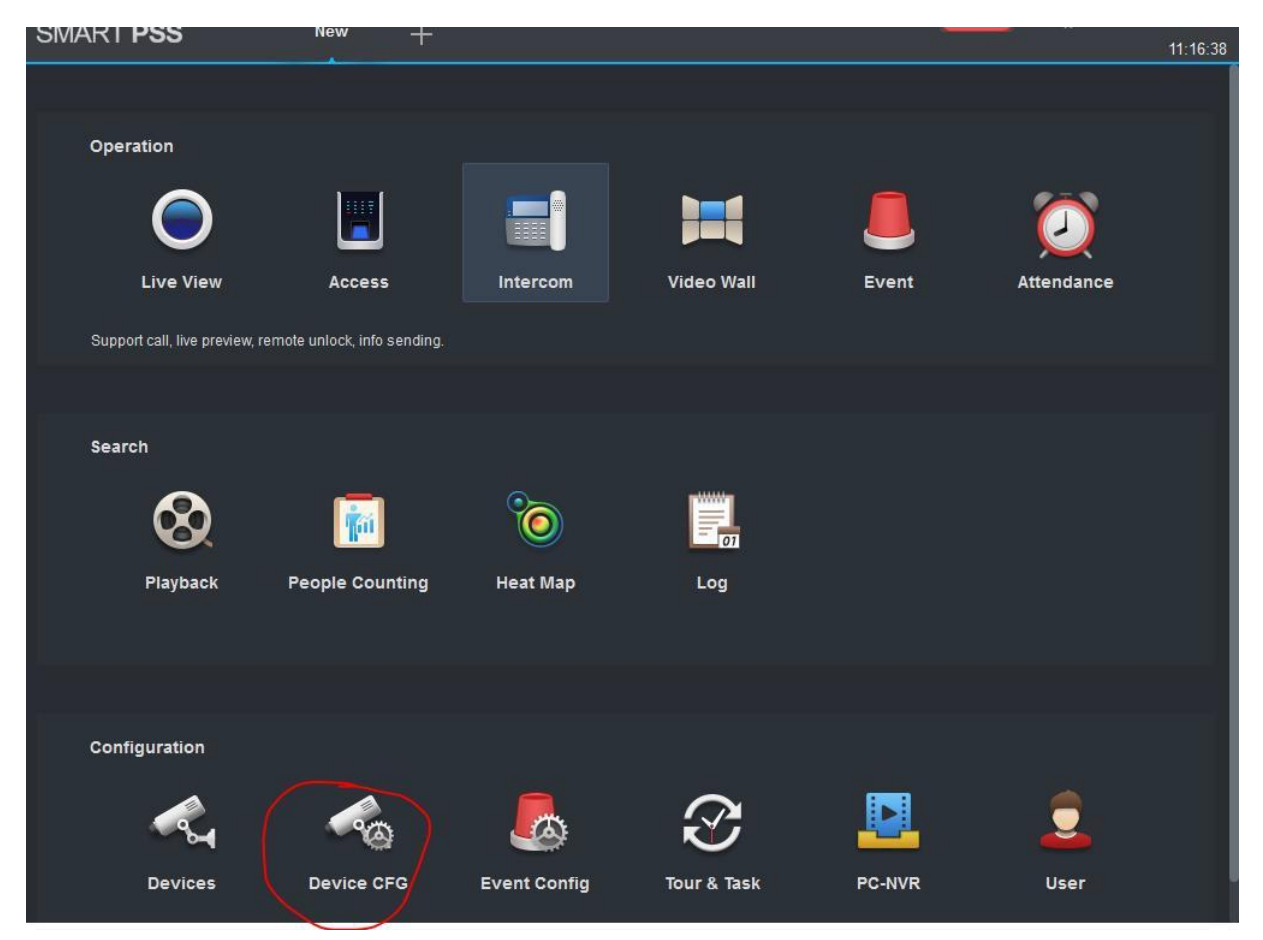

### Klik op uw recorder

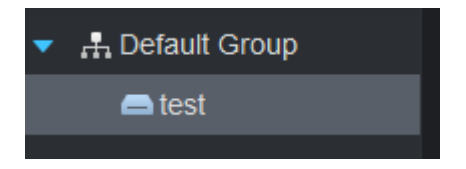

Ga dan naar system -> general

Ga naar Time Setup LET OP: het laden kan enige tijd in beslag nemen

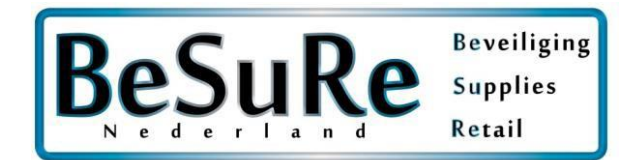

| General test      | <u> </u>   |           |                |  |
|-------------------|------------|-----------|----------------|--|
| General           | Time Setup |           |                |  |
| Device Name       |            |           |                |  |
| Device No.        |            |           |                |  |
| Language          |            |           |                |  |
| Video Standard    |            |           |                |  |
| Pack Duration     |            | Min(0-60) | NI             |  |
| When disk is full |            |           | 10.10<br>20.15 |  |
|                   |            |           |                |  |

Zet uw timezone op GMT +1 in de winter, GMT +0 in de zomer. Dahua heeft een wintertijd issue waardoor dit op deze wijze kan worden opgelost.

### Zet het Date format op dd-MM-yyyy

| Date Format | dd-MM-yyyy | • |
|-------------|------------|---|
| Time Format | yyyy-MM-dd |   |
| Time Format | MM-dd-yyyy |   |
| TimeZone    | dd-MM-yyyy |   |

| General test  |                  |              |                    |            | ×      |
|---------------|------------------|--------------|--------------------|------------|--------|
| General       | Time Setup       |              |                    |            |        |
| Date Format   | dd-MM-yyyy 🔫     |              |                    |            |        |
| Time Format   | 24-H 👻           |              |                    |            |        |
| TimeZone      | GMT+01:00 •      |              |                    |            |        |
| System Time   | 10-01-2018 🖨     | 11:19:13 🗘   | Sync PC            |            |        |
| DST Enable    |                  |              |                    |            |        |
| DST Type      | 💿 Date 💿 Week    |              |                    |            |        |
| Start Time    | 2000 🕶 🛛 Jan     |              | 00:00              |            |        |
| End Time      | 2000 🕶 🛛 Jan     | ▼ [1         | 00:00 🜲            |            |        |
| ПТР           |                  |              |                    |            |        |
| NTP Server    | time.windows.com |              |                    |            |        |
| Port          | 123              | (1-65535)    |                    |            |        |
| Update Period | 60               | Min(0-65535) |                    |            |        |
|               |                  |              | $\overline{\zeta}$ | Apply Save | Cancel |

Uw tijd loopt nu weer correct

Dahua App downloaden en instellen

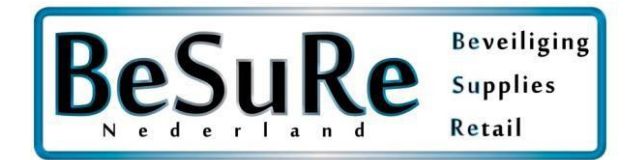

RRBSecurity Dahua app installatie handleiding.

Navigeer naar de Appstore en zoek op Dahua. De app die u nodig heet iDMSS Lite voor Apple, en gDMSS Lite voor Android.

Dahua app instellen

Apple Download Link :

https://itunes.apple.com/nl/app/idmss-lite/id517936193?mt=8

Android Download Link :

https://play.google.com/store/apps/details?id=com.mm.android.direct.gdmssphoneLite&hl =nl

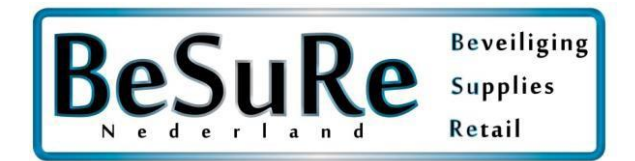

### Open de app en selecteer camera

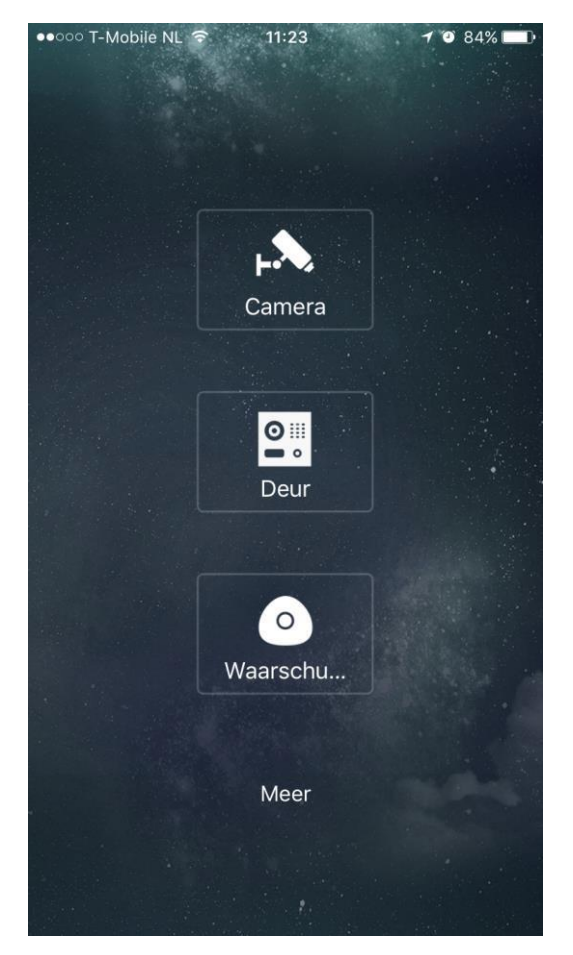

Selecteer Apparaat beheer

## ●●○○○ T-Mobile NL ᅙ 11:23 **1** 🗿 84% 🔲 Live mode 0KB/s 0KB/: 0KB/s H Ŷ $\hat{\Box}$ $\triangleright$ $\square$ 01 $\sim$ J ٢ Ō

### Selecteer bedraad apparaat

### Klik op de 3 streepjes links bovenin

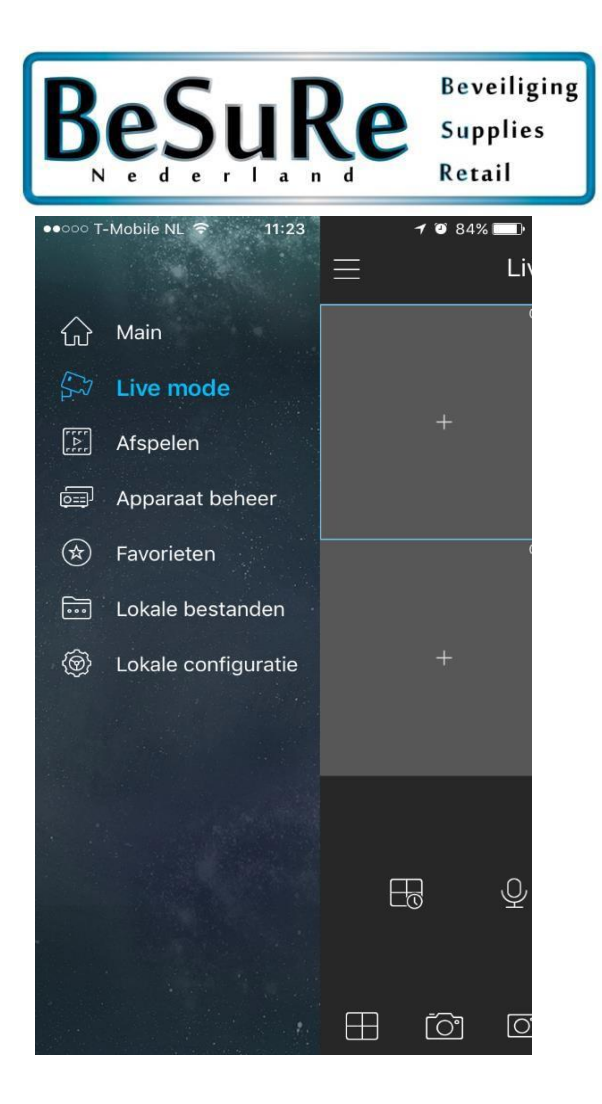

| •००० T-Mobile NL 🗢 | 11:24            | 1 🛛 84% 🔲       |
|--------------------|------------------|-----------------|
| <                  | Toevoegen        |                 |
| Wifi appara        | ) (<br>aaat Bedr | raad Apparaat   |
| Cloud appa         | raat Online      | e Search Device |
| Initi              | aliseren appa    | ıraat           |
|                    |                  |                 |

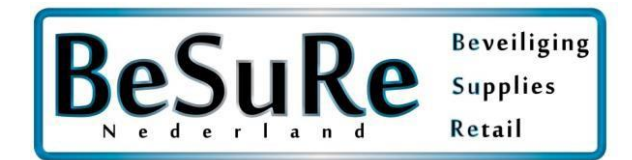

### Selecteer P2P

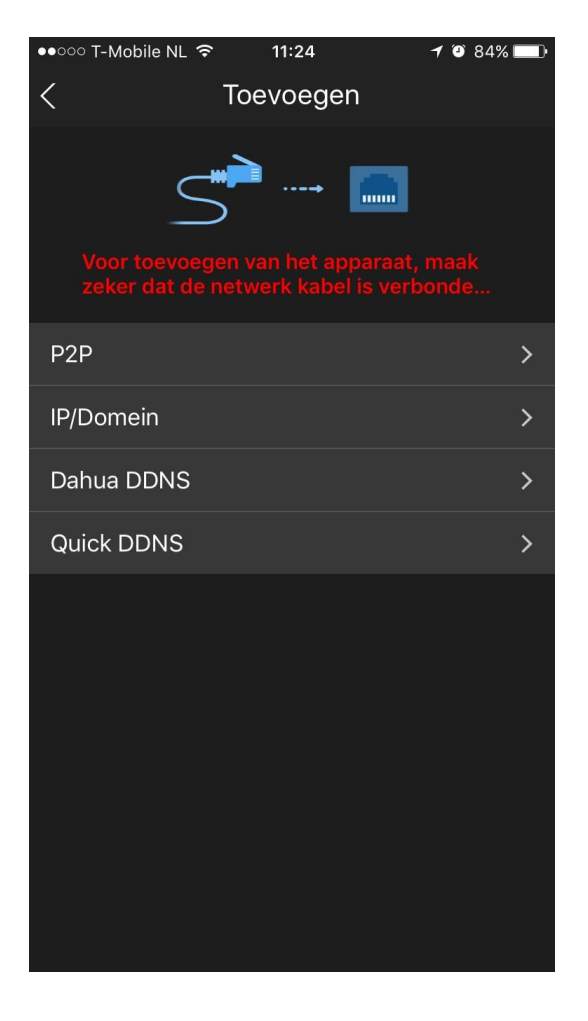

#### Vul uw gegevens in

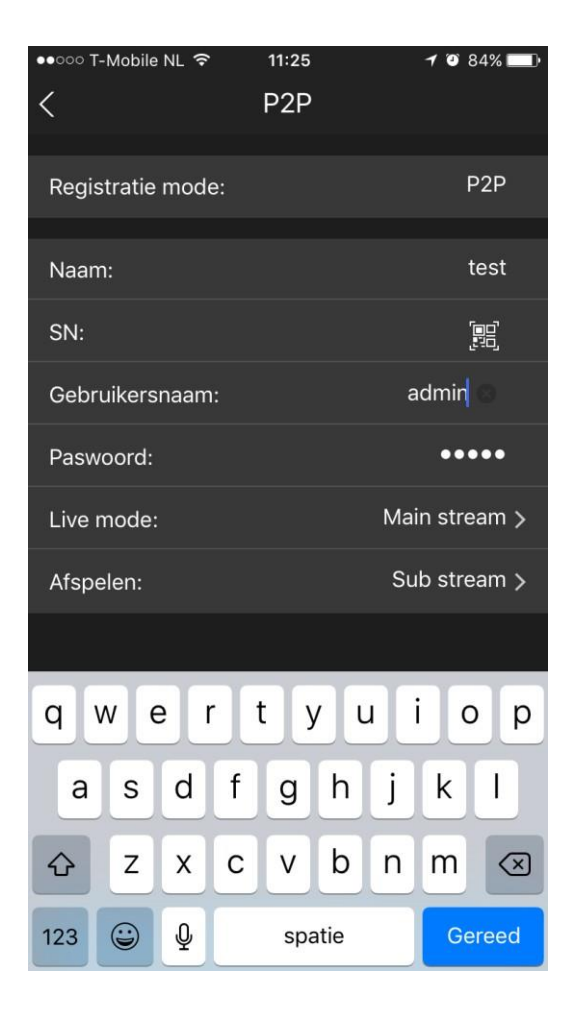

Scan uw QR Code (voorbeeld van de QR Code) door op het QR code symbool te klikken

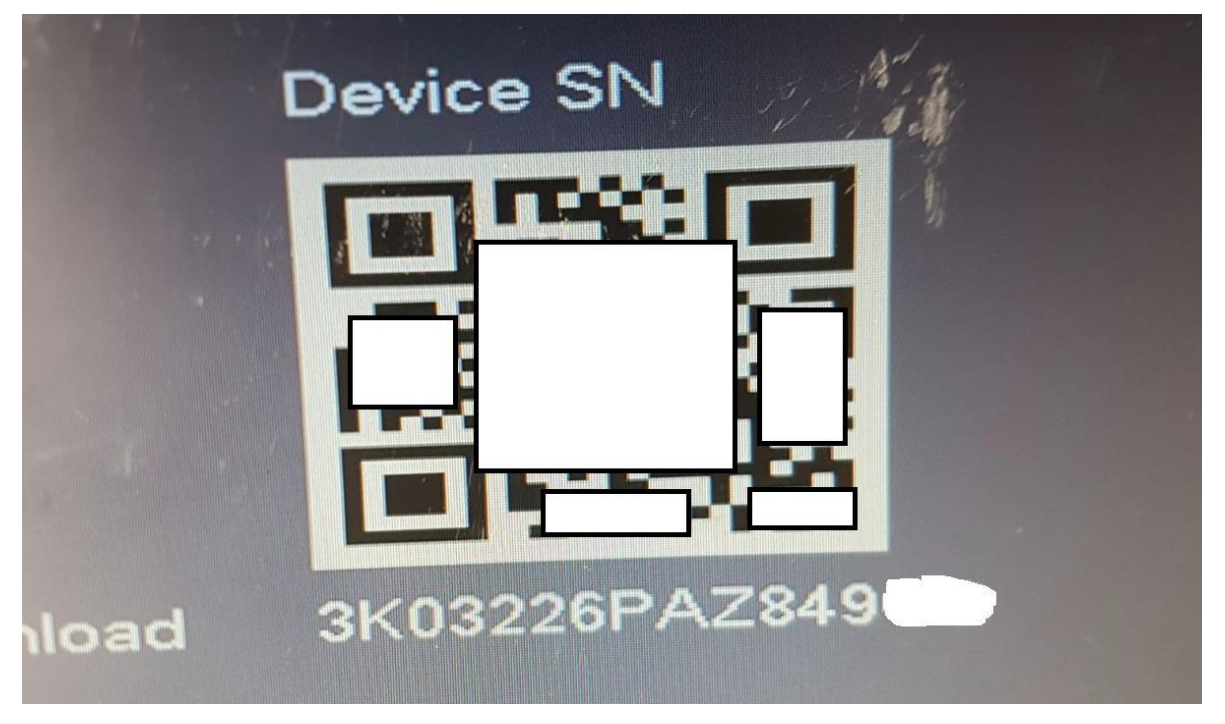

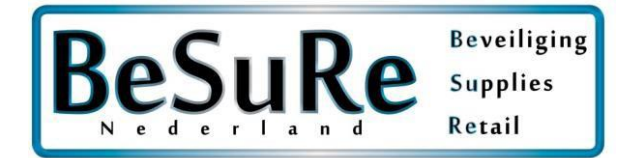

Klik vervolgens op Live mode en selecteer Mainstream & dan op de grote blauwe balk "Start Live modus)

U krijgt nu uw camerabeelden

### Beelden bekijken:

Klik op het cameraicoontje rechtsboven

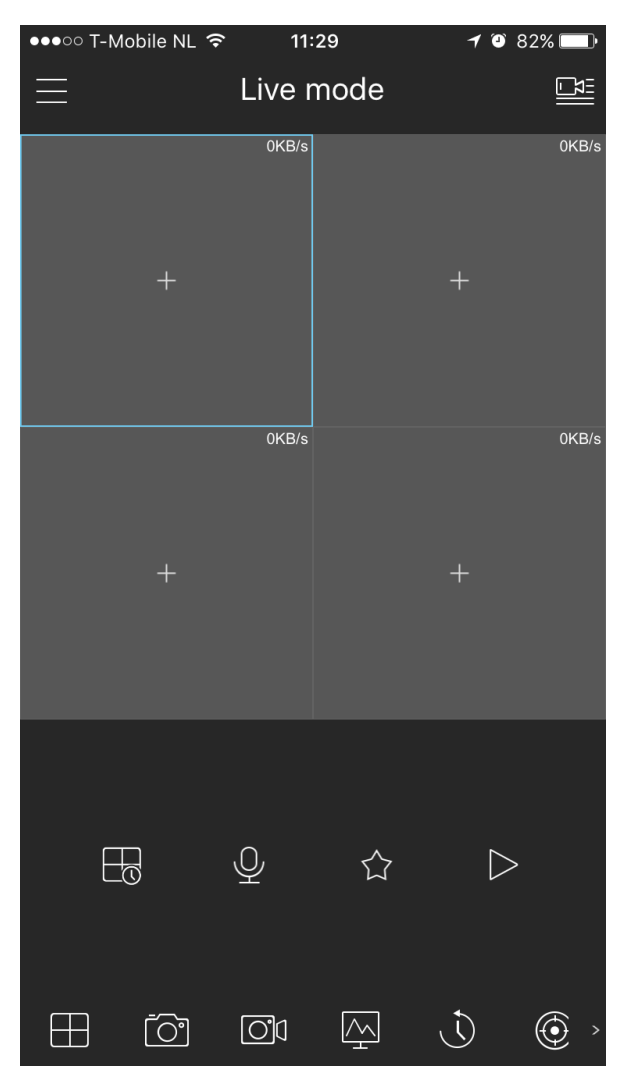

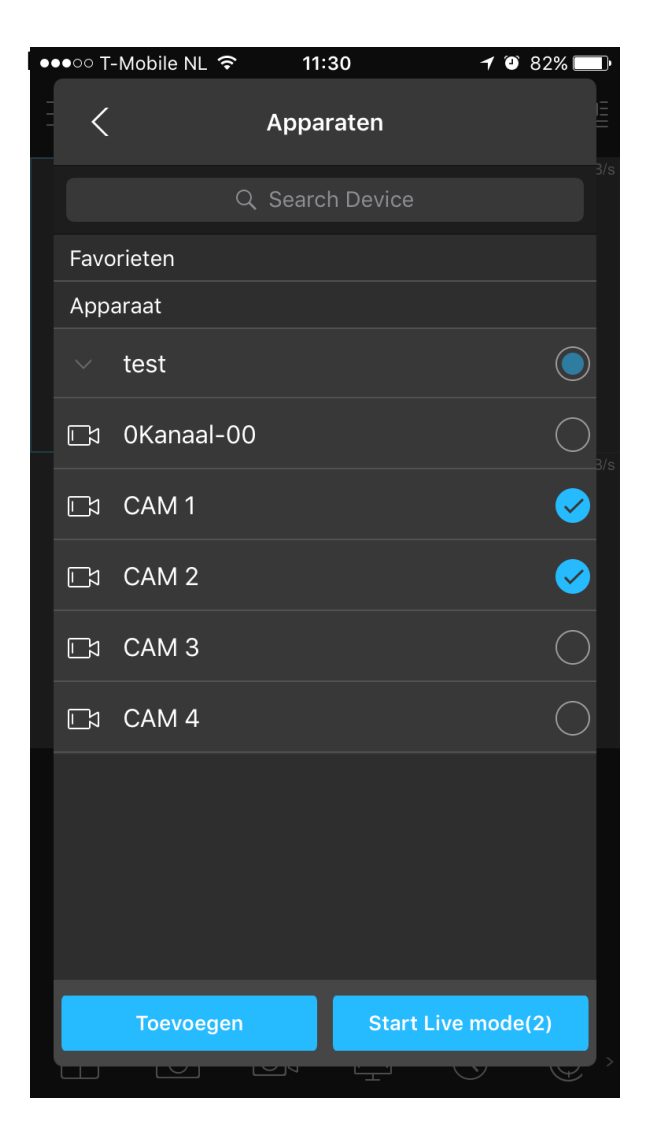

U kunt nu uw camera's bekijken